# HƯỚNG DẪN SỬ DỤNG HỆ THỐNG MẠNG ĐẤU THẦU QUỐC GIA

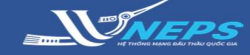

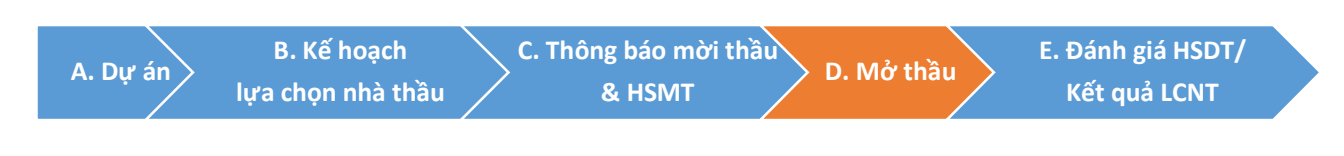

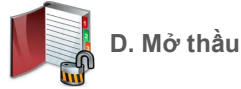

Mở thầu sẽ được thực hiện online trên Hệ thống mạng đấu thầu quốc gia ngay sau thời điểm đóng thầu.

# MỞ THẦU Gói thầu qua mạng

#### Tìm kiếm gói thầu:

 Người dùng chọn lĩnh vực ở menu bên phải để tiến hành mở thầu.

2. Chọn Mở thầu.

3. Chọn Tìm

BMT có thể giới hạn kết quả tìm kiếm bằng cách điền thêm thông tin trên thanh công cụ để tìm kiếm gói thầu

 4. Trong danh sách gói thầu, chọn gói thầu cần mở thầu tại cột Mở thầu: Bấm vào Mở thầu.

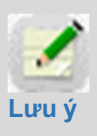

Các gói thầu đến thời điểm mở thầu thì hệ thống mới hiển thị nút **Mở thầu** và số lượng nhà thầu tham dự

#### 5. Chọn OK.

#### Mở thầu:

6. Chọn Gửi khóa bí mật.

| 🧟 Người dùng Bên mời thầu | GÓI THẦU XÂY LẤP        |
|---------------------------|-------------------------|
| DỰ ÁN ĐẦU TƯ PHÁT TRIỂN   | QUA MANG                |
| KÉ HOẠCH LỰA CHỌN NHÀ     | Thông báo mời thầu      |
| тнач 1                    | Mở thầu 2               |
| GÓI THẦU HÀNG HÓA         | Đánh giá                |
| GÓI THẦU XÂY LẤP          | Kết quả lựa chọn nhà th |
| GÓI THẦU TƯ VÂN           | Tiện ích đấu thầu       |
|                           | Hủy thầu                |
| GOI THAU PHI TƯ VAN       | Hợp đồng                |

# Image: Solution of the second second sec

າລື່ມ

| Số TBMT        | Tên gói thầu                                                                                                    | Thời điểm mở<br>thầu | Phương thức                    | <u>Số NT</u> | Mở thầu |   |
|----------------|----------------------------------------------------------------------------------------------------|----------------------|--------------------------------|--------------|---------|---|
| 20180500168-00 | Gói thầu 0205 điện từ- xây lầp-Trong nước-<br>không sơ tuyến- đầu thầu rộng rãi- 1 gđ 1<br>túi- tháng-trọn góiđộng chi thường xuyên -<br>1 gói thầu - số 3 | 03/05/2018 16:17     | Một giai đoạn một<br>túi hồ sơ | 1            | Mở thầu | 4 |
| 20180500148-00 | Gói thầu 0305 điện từ- xây lắp-Trong nước-<br>không sơ tuyến- đầu thầu rộng rãi- 1 gđ 1<br>túi- tháng-trọn góiđộng chi thường xuyên -<br>1 gói thầu - số 2 | 03/05/2018 15:00     | Một giai đoạn một<br>túi hồ sơ | 0            | Mở thầu |   |
| 20180300697-00 | Gói thầu xây lắp của Khánh                                                                                                    | 01/05/2018 10:10     | Một giai đoạn một<br>túi hồ sơ | 0            | Mở thầu |   |

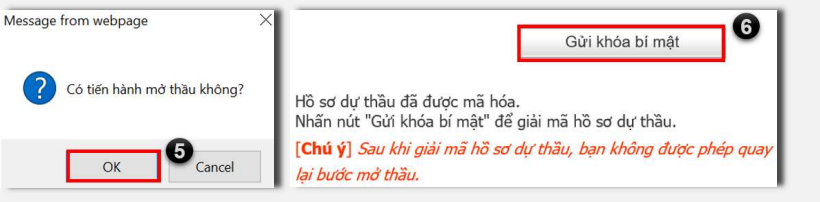

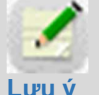

BMT chọn thư mục lưu khóa bí mật mà hệ thống cung cấp tại bước đăng tải Thông báo mời thầu

# MỞ THẦU Gói thầu qua mạng – Phương thức 1 giai đoạn 1 túi hồ sơ (tiếp)

7. Chọn thư mục lưu mã khóa bí mật.

8. Chọn **OK.** 

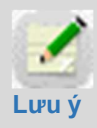

Sau khi hoàn thành mở thầu. Biên bản mở thầu sẽ được hệ thống tự sinh và tự động công khai tai trang chủ.

Việc đánh giá HSDT sẽ được tiến hành offline. Sau khi hoàn thành đánh giá HSDT, BMT sẽ nhập kết quả đánh giá HSDT lên Hệ thống.

9. Tích chọn đơn vị cần giải mã file e-HSDT
10. Chọn **Giải mã hồ sơ dự thầu,** Sau đó
BMT gửi lại mã để tiến hành giải mã các tài
liệu hồ sơ dự thầu.

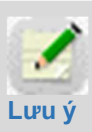

BMT phải chọn chính xác thư mục lưu mã khóa bí mật khi đăng tải thông báo mời thầu. Đặc điểm nhận dạng là tên file (**VN [số TBMT**]...).

Trong trường hợp chọn đúng file nhưng không thực hiện mở thầu được BMT dừng thao tác và gọi hotline **1900.6126** để được hỗ trợ.

11. Tải e-HSDT của Nhà thầu tham dự.12. Chon Đóng.

13. Chọn **Hoàn thành mở HSDT.** Hệ thống tiến hành công khai **Biên bản mở thầu** trên cổng thông tin đấu thầu qua mạng quốc gia trên chương trình IE và Chrome.

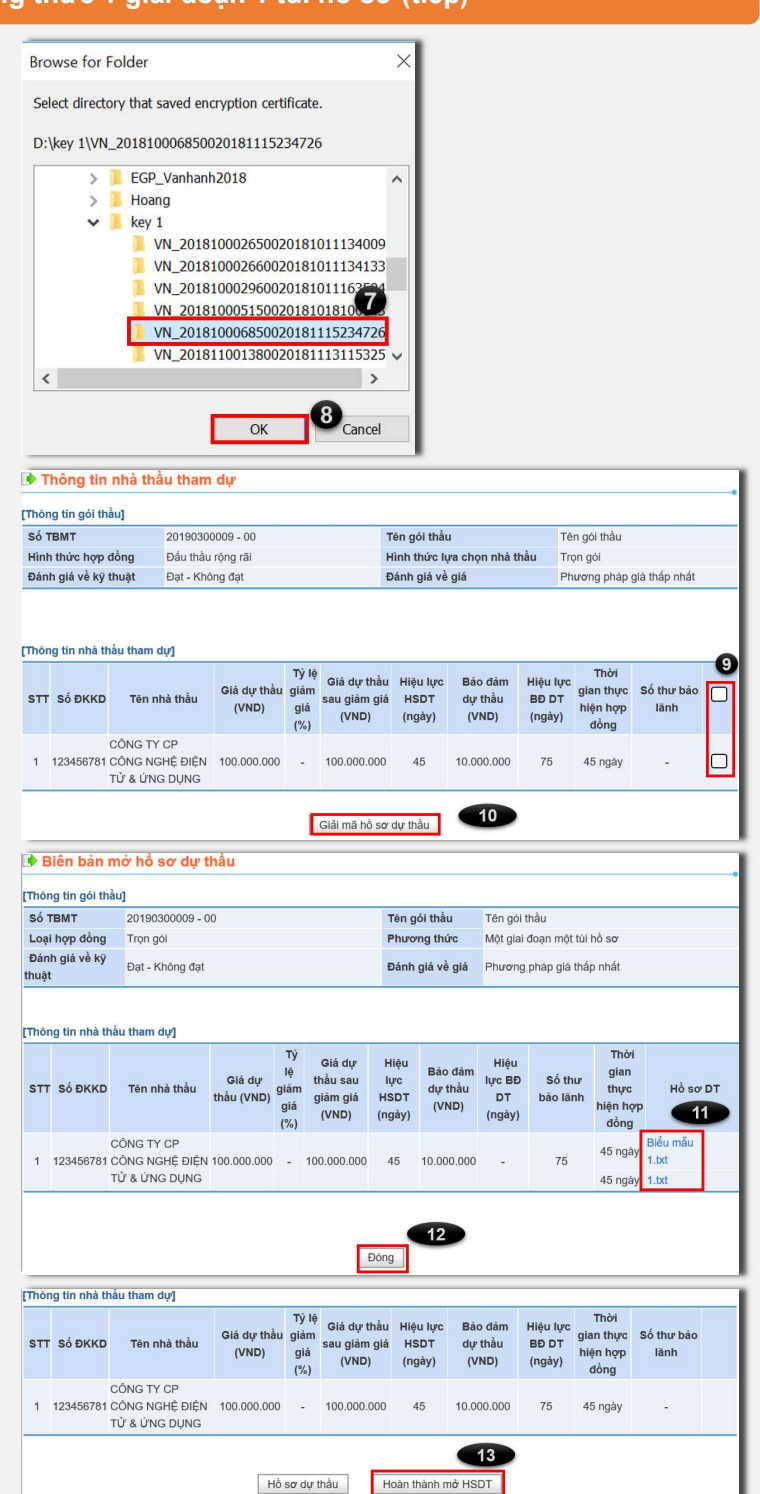

# HƯỚNG DẪN SỬ DỤNG HỆ THỐNG MẠNG ĐẤU THẦU QUỐC GIA

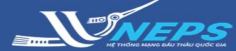

# MỞ THẦU Gói thầu qua mạng – Phương thức 1 giai đoạn 2 túi hồ sơ

### I. Mở hồ sơ đề xuất kỹ thuật

Sau khi **Đăng nhập** bằng tài khoản của BMT:

### Tìm kiếm gói thầu:

1. Người dùng chọn lĩnh vực ở menu bên phải để tiến hành mở thầu.

2. Chọn Mở thầu.

3. Chọn Tìm

BMT có thể giới hạn kết quả tìm kiếm bằng cách điền thêm thông tin trên thanh công cụ để tìm kiếm gói thầu

 Trong danh sách gói thầu, chọn gói thầu cần mở thầu tại cột Mở thầu:

Bấm vào **Mở thầu** để tiến hành mở hồ sơ đề xuất kỹ thuật

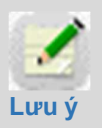

Các gói thầu đến thời điểm mở thầu thì hệ thống mới hiển thị nút **Mở thầu** và số lượng nhà thầu tham dự

#### 5. Chọn **OK.**

#### Mở thầu:

6. Chọn Gửi khóa bí mật.

7. Chọn thư mục lưu mã khóa bí mật.8. Chon **OK.** 

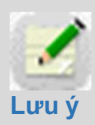

Sau khi hoàn thành mở thầu. Biên bản mở thầu E-HSĐXKT sẽ được hệ thống tự sinh và tự động công khai tại trang chủ.

Việc đánh giá HSDT sẽ được tiến hành offline. Sau khi hoàn thành đánh giá HSDT, BMT sẽ nhập kết quả đánh giá HSDT lên Hệ thống.

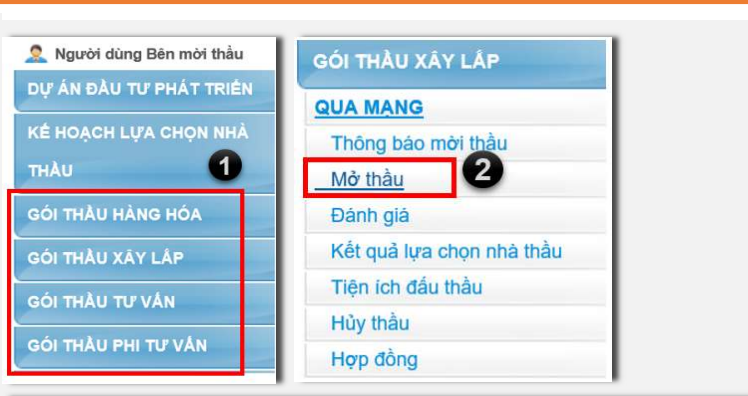

#### Danh sách HSDT cần giải mã

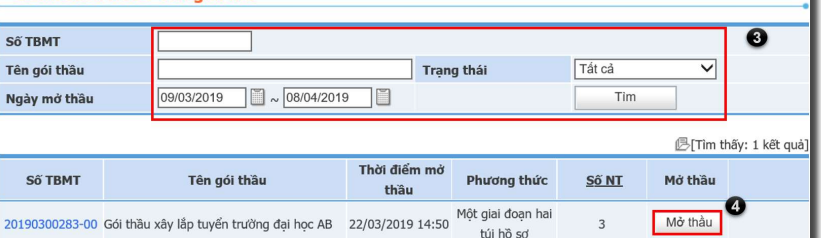

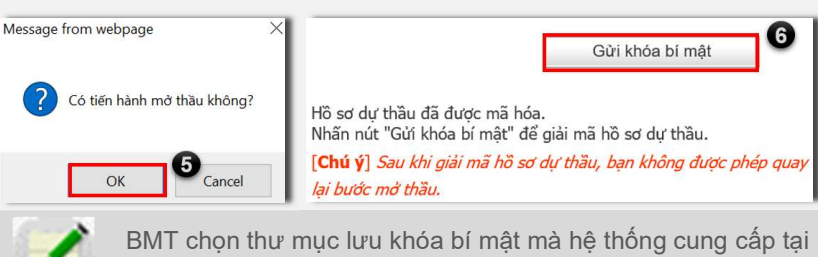

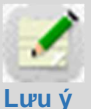

BMT chọn thư mục lưu khóa bí mật mà hệ thống cung cấ bước đăng tải Thông báo mời thầu

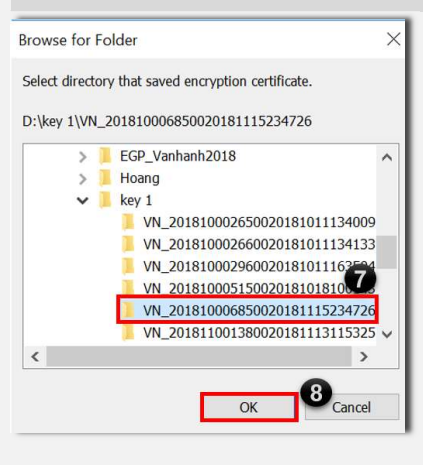

OK

Cancel

## MỞ THẦU Gói thầu qua mạng – Phương thức 1 giai đoạn 2 túi hồ sơ (tiếp)

9. Chọn Hồ sơ đề xuất kỹ thuật để xem hồ sơ dự thầu và tải về biểu mẫu dự thầu, các file đính kèm của nhà thầu tham dự thầu.

| Số TE                  | MT           | 20190300283 - 00                           | Tên gồi thầu Gõi thầu<br>Phương thức Một giai |              | xây lấp tuyển trưởng đại học AB   |                       |                                                     |
|------------------------|--------------|--------------------------------------------|-----------------------------------------------|--------------|-----------------------------------|-----------------------|-----------------------------------------------------|
| Loại I                 | iợp đóng     | Tron gói                                   |                                               |              | giai doạn hai túi hồ sơ           |                       |                                                     |
| Đánh giá về kỹ<br>huật |              | Đạt - Không đạt                            | Dành giá về giá Phương                        |              | pháp kết hợp giữa kỹ thuật và giả |                       |                                                     |
| hòng                   | tin nhà thầu | tham dy]                                   | Hilder beer                                   | Hite Inc. BD | Sáthurbáo                         | Thời gian             | 1                                                   |
| STT                    | SÓ DKKD      | Tên nhà thầu                               | HSDXKT                                        | DT           | länh                              | thực hiện<br>hợp đồng | Hồ sơ đề xuất kỹ thuị                               |
| 1                      | 123456781    | CÔNG TY CP CÔNG NGHỆ ĐIỆN<br>TỪ & ỨNG DỤNG | 60 ngáy                                       | 91 ngày      |                                   | 60 ngày               | Biểu mẫu<br>Thubaolanh.pdf                          |
| 2                      | 123435678    | Cty Xuất nhập khẩu Hoàng Nam               | 60 ngáy                                       | 99 ngày      |                                   | 8 tháng               | Biểu mẫu<br>Ban ve thiết kế SCL TT<br>Hưởng Khế pđi |
|                        | 2122345      | Nhà thầu thứ nghiệm FIS FPS                | 60 ngày                                       | 91 ngày      |                                   | 90 ngày               | Biểu mẫu<br>Thinking In Java_ 4th                   |

 10. Chọn Hoàn thành mở đề xuất kỹ thuật để xác nhận hoàn thành và công khai trên cổng thông tin đấu thầu

11. Chọn **OK** để xác nhận.

12. Chọn **OK** để đóng thông báo. Sau khi hoàn thành mở Hồ sơ đề xuất kỹ thuật, Bên mời thầu tiến hành đánh giá hồ sơ kỹ thuật và công khai kết quả nhà thầu kỹ thuật trên Hệ thống sau đó tiến hành mở hồ sơ đề xuất tài chính như sau.

# II. Mở hồ sơ đề xuất tài chính

1. Chọn Đánh giá.

2. Chọn **Mở HSĐX TC** để tiến hành giải mã.

- 3. Chọn Gửi khóa bí mật
- 4. Chọn folder lưu key để giải mã

5. Chọn **Ok** để xác nhận.

| 🕩 Thông tin nhà th   | ầu tham dự        |                             |                                             |
|----------------------|-------------------|-----------------------------|---------------------------------------------|
| [Thông tin gói thầu] |                   |                             |                                             |
| Số TBMT              | 20190300283 - 00  | Tên gói thầu                | Gói thầu xây lắp tuyển trường đại<br>học AB |
| Hình thức hợp đồng   | Đầu thầu rộng rãi | Hình thức lựa chọn nhà thầu | Trọn gói                                    |
| Đánh giá về kỹ thuật | Đạt - Không đạt   | Đánh giá về giá             | Phương pháp kết hợp giữa kỹ thuật<br>và giá |

| 1 1 1 1 1 1 1 1 1 1 1 1 1 1 1 1 1 1 1 1 1 1 1 1 1 1 1 1 1 1 1 1 1 1 1 1 1 1 1 1 1 1 1 1 1 1 1 1 1 1 1 1 1 1 1 1 1 1 1 1 1 1 1 1 1 1 1 1 1 1 1 1 1 1 1 1 1 1 1 1 1 1 1 1 1 1 1 1 1 1 1 1 1 1 1 1 1 1 1 1 1 1 1 1 1 1 1 1 1 1 1 1 1 1 1 1 1 1 1 1 1 1 1 1 1 1 1 1 1 1 1 1 1 1 1 1 <th>тт</th> <th>Số ĐKKD</th> <th>Tên nhà thầu</th> <th>Hiệu lực<br/>HSĐXKT</th> <th>Hiệu lực BĐ DT</th> <th>Số thư bảo lãnh</th> <th>Thời gian thực hiện hợp<br/>đồng</th> | тт | Số ĐKKD   | Tên nhà thầu                                  | Hiệu lực<br>HSĐXKT | Hiệu lực BĐ DT | Số thư bảo lãnh | Thời gian thực hiện hợp<br>đồng |
|----------------------------------------------------------------------------------------------------|----|-----------|-----------------------------------------------|--------------------|----------------|-----------------|---------------------------------|
| 2 2132345 Nhà thầu thừ nghiệm FIS<br>FPS Nguyen Ta Anh<br>3 60 ngày 91 ngày - 90 ngày   3 123435678 Cty Xuất nhập khẩu Hoàng<br>Nam 60 ngày 99 ngày - 8 tháng                                                                                                    | 1  | 123456781 | CÔNG TY CP CÔNG<br>NGHỆ ĐIỆN TỬ & ỨNG<br>DỤNG | 60 ngày            | 91 ngày        | -               | 60 ngày                         |
| 3 123435678 Cty Xuất nhập khẩu Hoàng 60 ngày 99 ngày - 8 tháng<br>Nam 99 ngày - 8 tháng<br>Hồ sơ đề xuất kỹ thuật Hoàn thành mở ĐXKT                                                                                                    | 2  | 2132345   | Nhà thầu thử nghiệm FIS<br>FPS Nguyen Ta Anh  | 60 ngày            | 91 ngày        | -               | 90 ngày                         |
| 9<br>Hồ sơ đề xuất kỹ thuật Hoàn thành mở ĐXKT                                                                                                    | 3  | 123435678 | Cty Xuất nhập khẩu Hoàng<br>Nam               | 60 ngày            | 99 ngày        | -               | 8 tháng                         |
| viessage from webpage                                                                                                    |    |           |                                               |                    |                |                 |                                 |

OK

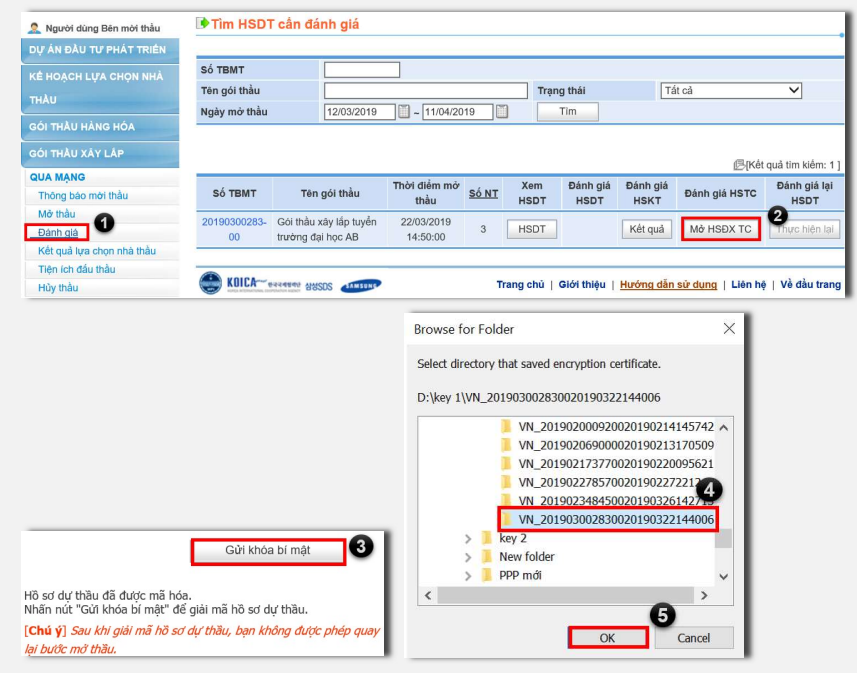

Hệ thống đấu thầu qua mạng quốc gia http://muasamcong.mpi.gov.vn. Hotline 19006126. Trang 4 | 5

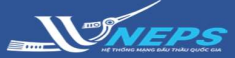

# MỞ THẦU Gói thầu qua mạng – Phương thức 1 giai đoạn 2 túi hồ sơ (tiếp)

6. Chọn **Tải xuống** biểu giá của

#### Kết quả mở hồ sơ đề xuất tài chính

từng nhà thầu.

=> Sau khi BMT hoàn thành mở tài chỉnh hệ thống sẽ hiển thị thông tin biên bản mở đề xuất tài chính trên cổng thông tin đấu thầu.

BMT có thể tiến hành đánh giá hồ sơ tài chính.

| Số TBMT     2019030       Tên gói thầu     Gói thầu |                     | 201903002                                            | 0190300283-00                   |                    |                      | đông               | Trọn gói                             |                                   |              |  |
|-----------------------------------------------------|---------------------|------------------------------------------------------|---------------------------------|--------------------|----------------------|--------------------|--------------------------------------|-----------------------------------|--------------|--|
|                                                     |                     | Gói thầu xả                                          | xây lắp tuyến trường đại học AB |                    | Phương thức          |                    | Một giai đoạn hai túi hồ sơ          |                                   |              |  |
| Đái                                                 | ánh giá về kỹ thuật |                                                      | Đạt - Khôn                      | g đạt              |                      | Đánh giá           | i vê giá                             | Phương pháp kết hợp giữa kỹ thuật |              |  |
| *Tý                                                 | trọng điểm          | i.                                                   | Kỹ thuật:                       | % + Tài chí        | nh: %                | %                  |                                      |                                   |              |  |
| ſhôr                                                | ng tin nhà t        | hầu than                                             | n dự]                           |                    |                      | TA 12              |                                      |                                   |              |  |
| STT                                                 | Số ĐKKD             | Tên n                                                | hà thầu                         | Hiệu lực<br>HSĐXTC | Giá dự thầu<br>(VND) | giàm<br>giá<br>(%) | Giá dự thầu<br>sau giảm giá<br>(VND) | Thời gian thực<br>hiện hợp đồng   | Tài biểu giá |  |
| 1                                                   | 123456781           | CÔNG TY CP CÔNG<br>31 NGHỆ ĐIỆN TỬ &<br>ỨNG DỤNG     |                                 | 60 ngày            | 19.000.000.000       | ) 5                | 18.050.000.000                       | ) 60 ngày                         | Tải xuống    |  |
| 2                                                   | 2132345             | Nhà thầu thử<br>2345 nghiệm FIS FPS<br>Nguyen Ta Anh |                                 | 60 ngày            | 19.500.000.000       | ) 4                | 18.720.000.000                       | 90 ngày                           | Tài xuống    |  |
| 3                                                   | 123435678           | Cty Xuất<br>Hoàng Na                                 | nhập khẩu<br>am                 | 60 ngày            | 1.222.000.000        | 12                 | 1.075.360.000                        | ) 8 tháng                         | Tải xuống    |  |

Lưu điểm đánh giá